## Se connecter à un VPS avec SSH

## Table des matières

| I - SSH : Secure Shell                                                     | 3  |
|----------------------------------------------------------------------------|----|
| II - Exercice : Appliquer la notion                                        | 6  |
| III - Exercice : Agir sur un serveur comme à la maison                     | 7  |
| IV - Exercice : Échanger des fichiers avec un serveur                      | 8  |
| V - Exercice : [exercice optionnel] Se connecter à un serveur avec une clé | 9  |
| VI - Exercice : [exercice optionnel] Donner accès au serveur à des tiers   | 11 |
| Solutions des exercices                                                    | 12 |
| Glossaire                                                                  | 15 |
| Crédits des ressources                                                     | 16 |
| Contenus annexes                                                           | 17 |

## I SSH : Secure Shell

## Objectif

• Se familiariser avec le protocole SSH (Secure SHell).

## **Mise en situation**

SSH est une application d'Internet qui n'est pas aussi connue que le Web ou le mail.

Mais elle est très utile dans le monde du développement informatique car elle permet de se connecter à un serveur à distance, puis d'exécuter des commandes sur ce serveur. C'est aujourd'hui le mode de contrôle privilégié des informaticiens sur les serveurs qui font fonctionner Internet.

## Terminal et shell

Le **terminal** (aussi appelé invite de commande ou console) est le moyen le plus naturel pour interagir avec un ordinateur. Ce programme offre un **shell** (une interface système) donnant accès aux programmes de l'ordinateur. Il suffit d'un écran et d'un clavier pour utiliser ce shell.

• Terminal et shell (cf. p.17)

### Le programme SSH (Secure SHell)

Le programme SSH (*Secure Shell*) permet d'interagir de manière sécurisée avec un ordinateur distant via un shell. C'est le programme de référence pour effectuer des opérations à distance.

- Toutes les commandes tapées depuis un clavier d'ordinateur à un emplacement A sont exécutées dans le shell d'un ordinateur à un emplacement B.
- Les informations qui transitent sur Internet via SSH sont les chaînes de caractères représentant les commandes à exécuter et les chaînes de caractères représentant les résultats de ces exécutions.

### Le protocole SSH

SSH est aussi le nom du protocole de communication utilisé par le programme SSH. Ce protocole fonctionne sur une **architecture client-serveur** ; l'ordinateur qui fournit les commandes est le **client** et l'ordinateur qui exécute les commandes sur son système est le **serveur**.

SSH repose généralement sur TCP pour le transport et est par défaut associé au port **22**.

L'établissement d'une connexion SSH se fait en deux étapes :

- l'établissement d'une communication sécurisée,
- l'authentification du client.

#### Az Définition

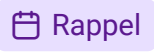

## Az Définition

4

SSH : Secure Shell

#### Établir une connexion SSH

On utilise la commande ssh depuis un terminal :

1 ssh alice@adresse.ip

1 ssh alice@serveur.exemple.com

La machine se trouvant à l'adresse serveur.exemple.com doit avoir un utilisateur alice.

Sur Windows, Putty est un client SSH qui permet d'ouvrir une console sous SSH. Il est téléchargeable sur le site dédié : https://www.putty.org/

Si ssh se connecte pour la première fois au serveur, l'utilisateur devra accepter d'utiliser la clé publique du serveur pour des raisons de sécurité.

Chiffrement symétrique et chiffrement asymétrique ① Complément Le chiffrement symétrique repose sur le chiffrement et le déchiffrement de messages par

une seule clé appelée clé symétrique. Ainsi, si deux ordinateurs veulent protéger leurs communications, ils peuvent se mettre d'accord sur une clé symétrique à utiliser et veiller à ce qu'ils soient les seuls à la détenir. Le chiffrement symétrique est rapide mais nécessite un canal sécurisé pour échanger la clé.

Le chiffrement asymétrique repose sur le chiffrement et le déchiffrement de messages par deux clés différentes (l'une chiffre les messages et l'autre déchiffre). Dans ce système, une clé est connue de tous : on parle de **clé publique** ; l'autre clé est gardée secrètement : on parle de clé privée. Le chiffrement asymétrique est plus lent mais ne nécessite par de canal sécurisé préalable.

### Étape 1 : Établissement d'une communication sécurisée

Au début de la session et avant de commencer toute interaction entre le client et le serveur, c'est-à-dire avant même que le serveur vérifie que le client est légitime, les deux ordinateurs doivent se mettre d'accord sur un moyen de sécuriser leur communication.

Pour cela, le client et le serveur se mettent d'accord via le protocole de transport (TCP) sur la version du protocole SSH à utiliser et sur une méthode de chiffrement symétrique de leur communication.

Les deux ordinateurs vont utiliser des méthodes de chiffrement asymétrique pour échanger une clé symétrique. Cette clé leur permettra donc de protéger toutes les communications suivantes de la session.

À la fin de cette étape, une connexion sécurisée est établie entre le client et le serveur.

## Si un serveur est associé à un nom de domaine, on peut utiliser ce domaine à la place de l'IP.

Remarque

Z Méthode

▲ Attention

Complément

#### Étape 2 : Authentification de l'utilisateur côté client

#### ⊕ Complément

Une fois une connexion sécurisée établie, le serveur doit **authentifier** l'utilisateur qui cherche à se connecter. Il existe deux méthodes d'authentification :

#### • Méthode 1 : Par mot de passe

Puisque le but est ici d'ouvrir un shell à distance, le client cherche à se connecter à un utilisateur de la machine distante. Le serveur peut ainsi demander au client le mot de passe de l'utilisateur via lequel il veut se connecter.

#### • Méthode 2 : Par clé

Chaque utilisateur présent sur le serveur possède une liste de clés publiques de clients de confiance, présentes dans un fichier authorized\_keys.

- 1. Le client envoie une des clés publiques de l'utilisateur avec lequel il veut se connecter.
- 2. Le serveur vérifie le fichier authorized\_keys de l'utilisateur pour s'assurer que cette clé publique existe.
- 3. Si oui, le serveur chiffre un nombre aléatoire avec ladite clé publique et envoie le résultat au client.
- 4. Le client utilise sa clé privée pour déchiffrer le nombre et y appliquer un certain traitement avant de le renvoyer au serveur.
- 5. Le serveur applique le même traitement au nombre qu'il a envoyé et vérifie que le résultat du client est le même que le sien.
- 6. Si le résultat est correct, et comme l'utilisateur est le seul à posséder la clé privée et déchiffrer le nombre envoyé par le serveur, il est authentifié.

#### ① Complément

La méthode d'authentification par clé nécessite qu'une paire de clés publique/privée soit générée au préalable, et que le serveur ait stocké la clé publique du client dans le fichier authorized\_keys de l'utilisateur.

#### Installer un serveur SSH sur un serveur

#### ① Complément

Pour rendre un serveur accessible à distance, il faudra installer et lancer un serveur SSH. L'implémentation de référence est OpenSSH que l'on peut installer et activer ainsi sur des serveurs GNU/Linux de la famille Debian.

```
1 sudo apt update
2 sudo apt install openssh-server
3 sudo systemctl start ssh
```

## À retenir

- Le protocole SSH permet à un client d'ouvrir un shell sur un serveur distant.
- Ce protocole sécurise les communications en employant plusieurs méthodes de chiffrement, de l'authentification au transfert de données.

#### **Exercice : Appliquer la notion** II

## **Pré-requis**

Disposer d'un VPS chez un hébergeur qui fournit un accès SSH à un serveur.

VPS : serveur dédié virtuel (cf. p.20)

## **Question 1**

Se connecter à ce serveur en utilisant une authentification par mot de passe.

## Indice:

Il faut utiliser la commande ssh depuis un shell local.

## Indice:

Une connexion ssh nécessite :

- L'adresse IP du serveur,
- Le nom d'un utilisateur.
- Le mot de passe de l'utilisateur.

## **Question 2**

[solution n°2 p. 12]

[solution n°3 p. 12]

Lors de la première connexion, pourquoi le terminal a-t-il demandé si vous faisiez confiance au serveur?

## **Question 3**

Vérifier que la clé SSH du serveur a bien été ajoutée aux hôtes connus (known hosts).

La commande suivante permet de vérifier qu'un hôte est connu sur votre client SSH :

1ssh-keygen -F ip\_serveur

La commande renvoie des informations sur le serveur, la méthode de chiffrement utilisée ainsi que la clé publique.

[solution n°1 p. 12]

# III Exercice : Agir sur un serveur comme à la maison

Pour réaliser cet exercice, connectez-vous à un VPS en SSH en tant que root.

Testez ensuite chacun des commande suivantes.

- Regarder le nom de votre machine : hostname
- Regarder qui vous êtes : whoami
- Regarder où on est : pwd
- Regarder quel est le système installé : lsb\_release -a
- Aller dans le dossier /tmp : cd /tmp
- Créer un fichier avec votre lieu de naissance : nano doujeviens
- Regarder ses processus : top
- Regarder l'état de son disque : df h
- Regarder qui est connecté au serveur : who
- Regarder l'état du service (daemon) SSH : systemctl status ssh
- Regarder les logs du service SSH :

journalctl -u ssh

- journalctl -n 20 -u ssh
- Trouver votre IP: curl https://ifconfig.me && echo

## Exercice : Échanger des fichiers avec un IV serveur

Pour réaliser cet exercice vous devez être connecté à votre VPS. On appellera sara le user connecté.

## **Question 1**

Créez un dossier shared dans le répertoire /home/sara.

## Indice:

sara doit être un user autorisé à se connecté en SSH au serveur.

## **Question 2**

Copiez un fichier contenant le nom de votre artiste préféré depuis votre PC vers votre VPS (dans le dossier shared): rsync -v tmp.txt sara@51.15.235.148:/sara/shared

## **Question 3**

Créer un dossier partagé avec SFTP et l'explorateur de fichier : sftp://sara@51.15.235.148/home/sara/shared.

Ajoutez une liste d'œuvres de votre artiste préféré.

## **Ouestion 4**

Créer un espace d'échange avec SFTP et Filezilla

- installer Filezilla
- configurer une connexion SFTP vers votre VPS
- déposer une image de votre artiste préféré dans shared

## **Question 5**

Copiez le contenu de votre dossier shared dans un dossier accessible à un serveur web sur votre VPS.

[solution n°5 p. 13]

[solution n°4 p. 13]

[solution n°6 p. 13]

[solution n°7 p. 13]

[solution n°8 p. 13]

## V Exercice : [exercice optionnel] Se connecter à un serveur avec une clé

L'objectif est :

- 1. de générer une paire de clé (publique et privée)
- 2. puis de transférer la clé publique au serveur
- 3. et de se connecter en utilisant l'authentification par clé

## **Question 1**

[solution n°9 p. 13]

Questions préliminaires :

- pourquoi transfère-t-on la clé publique ?
- pourquoi ne transfère-t-on pas la clé privée ?

### Indice :

La clé publique sert à chiffrer les donner et la clé privée sert à déchiffrer les données.

#### Indice :

Comprendre le chiffrement par clé : Gépégix (cf. Gépégix)

Pour générer une paire de clé il suffit de taper la commande suivante :

1 ssh-keygen

Il vous sera demandé une *passphrase* (mot de passe) qui chiffrera la clé sur votre machine. Ce n'est pas obligatoire mais il s'agit d'une sécurité supplémentaire au cas où quelqu'un d'autre que vous utiliserait votre machine.

Votre paire de clé sera enregistrée dans le dossier *caché* <sup>p.15</sup> . ssh accessible depuis votre *home*.

## **Question 2**

Utilisez le terminal pour vous rendre dans le répertoire ssh de votre machine et affichez la paire de clés qui s'y trouve.

## **Question 3**

En utilisant la commande cat ~/.ssh/id\_rsa.pubaffichez le contenu de votre clé publique.

## **Question 4**

L'objectif est à présent de transférez votre clé publique SSH sur votre serveur afin de s'y connecter sans mot de passe.

On suppose ici le user concerné est admin.

Configurer l'accès SSH :

- se connecter en tant que admin : su admin
- créer le dossier caché /home/admin/.ssh
- créer le fichier .ssh/authorized\_keys

[solution n°10 p. 13]

[solution n°11 p. 13]

[solution n°12 p. 13]

Exercice : [exercice optionnel] Se connecter à un serveur avec une clé

- copier la clé publique dans le fichier .ssh/authorized\_keys
- ajuster les droits :
  - 700 pour le dossier .ssh
  - 644 pour la clé publique et le fichier authorized\_keys

#### Indice :

Vous pouvez désormais vous connecter sans mot de passe. La *passphrase* de votre clé vous sera demandée à la place.

## **Question 5**

[solution n°13 p. 13]

NB : le dossier .ssh et le fichier authorized\_keys doivent appartenir à jack (si ce n'est pas le cas on utilise chown)

## VI Exercice : [exercice optionnel] Donner accès au serveur à des tiers

L'objectif est de donner accès à votre serveur à une autre personne en ajoutant sa clé sur votre serveur.

On appellera cet utilisateur *jack* dans le cadre de cet exercice.

## Question 1

[solution n°14 p. 13]

[solution n°15 p. 14]

Créer un nouvel utilisateur sur le serveur : adduser jack

## Question 2

Configurer l'accès SSH pour Jack

- se connecter en tant que jack : su jack
- créer le dossier /home/jack/.ssh
- créer le fichier .ssh/authorized\_keys
- ajouter la clé à .ssh/authorized\_keys
- ajuster les droits :
  - 700 pour le dossier .ssh
  - 644 pour la clé publique et le fichier authorized\_keys

NB : le dossier .ssh et le fichier authorized\_keys doivent appartenir à jack (si ce n'est pas le cas on utilise chown)

## Solutions des exercices

## Solution n°1

[exercice p. 6]

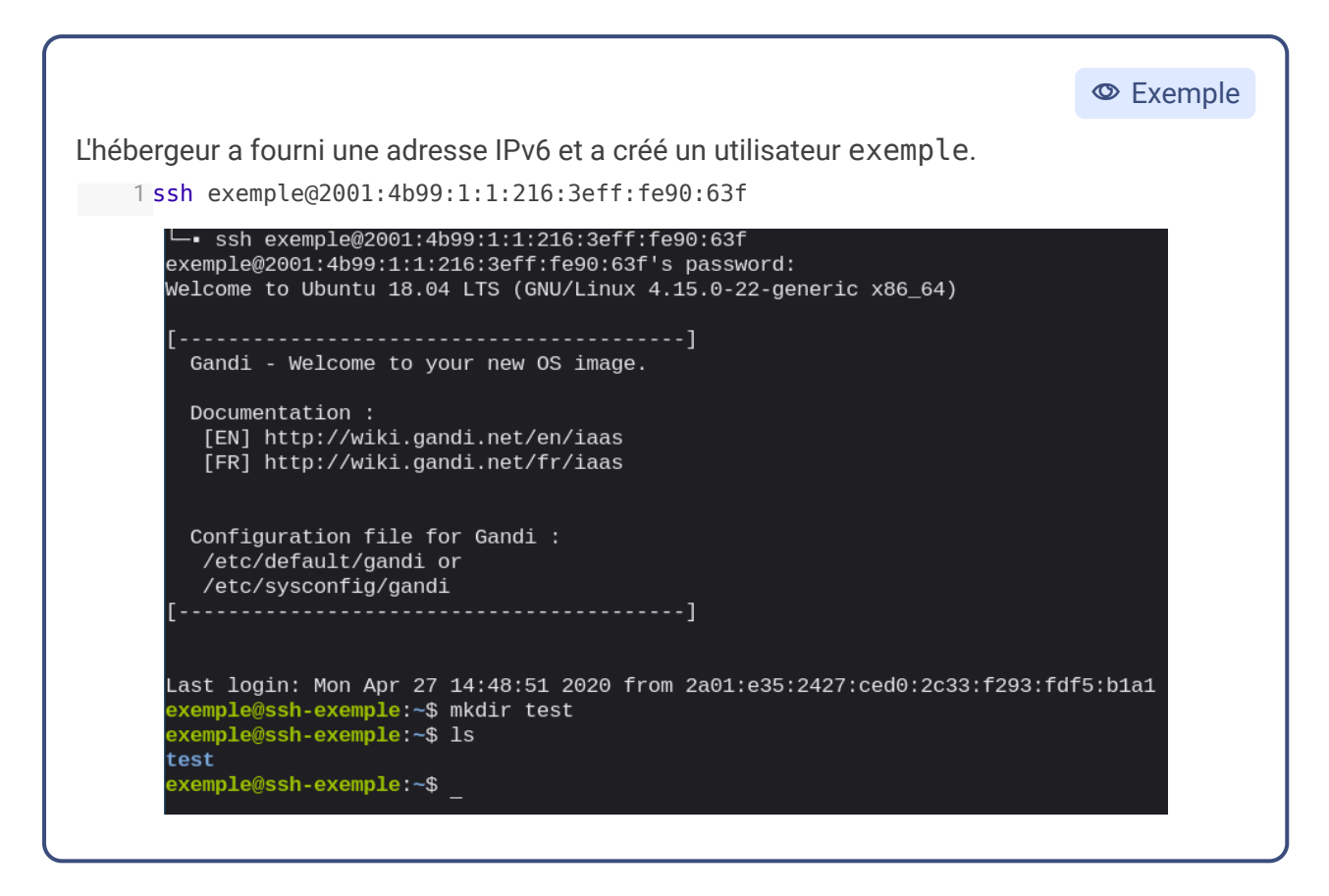

## Solution n°2

[exercice p. 6]

La clé SSH d'un serveur est unique et sert à la fois à l'identifier et à chiffrer les communications.

Le client ssh stocke les clés publiques de tous les serveurs auxquels il s'est déjà connecté dans le fichier known\_hosts.

- 1. Lors la première connexion à un serveur qui n'est pas encore connu, ssh s'assure que vous savez qu'il s'agit d'un nouveau serveur.
- 2. Si ce message apparaît et que ce n'est pas la première connexion, alors :
  - soit le serveur a changé de clé publique,
  - soit il s'est fait usurper son identité.

## Solution n°3

[exercice p. 6]

© Exemple

1 ssh-keygen -F 194.187.168.100

Solution n°4[exercice p. 8]Solution n°5[exercice p. 8]Solution n°6[exercice p. 8]Solution n°7[exercice p. 8]Solution n°8[exercice p. 8]

## Solution n°9

- On communique notre clé publique au serveur afin que le serveur chiffre les données qu'il va nous envoyer avec notre clé publique. Les données seront déchiffrables uniquement grâce à la clé privée allant de paire avec la clé publique.
- Si la clé privée est communiquée sur le réseau ou stockée sur le serveur elle risque d'être récupérée. Les données envoyées par le serveur pourront donc être déchiffrées par des tiers. Il est donc primordial de ne jamais communiquer sa clé privée. Elle ne sert qu'à déchiffrer les données que l'on vous envoie (chiffrées avec votre clé publique).

## Solution n°10

Il vous faut taper la commande suivante :

1 #commandes
2 ls ~/.ssh
1 #résultat
2 id\_rsa id\_rsa.pub known\_hosts

*id\_rsa* est votre clé privée, *id\_rsa.pub* votre clé publique et *known\_hosts* contient la listes serveurs auquel vous vous êtes déjà connecté.

## Solution n°11

1 ssh-rsa AAAAB3NzaC1yc2EAAAADAQABAAABAQDU6aCD3LJM7KtMPT3xyn8vpuT3X8JrCWCnhD3jaTRRQmN4ZH8ofmqRh3/Czcp9v stc@hal9017

Solution n°12

Solution n°13

## Solution n°14

[exercice p. 9]

[exercice p. 9]

[exercice p. 9]

Solutions des exercices

[exercice p. 9]

[exercice p. 10]

[exercice p. 11]

## Solution n°15

## Glossaire

#### Fichier caché

Sous Linux les fichiers et dossiers cachés sont matérialisés par un point devant leur nom.

Exemple : .ssh

Les fichiers et dossiers cachés sont visibles via la commande *Is -a* (a pour *all*) et sont accessibles par leur chemins comme les dossiers normaux. Exemple de chemin : ~/.ssh

## Crédits des ressources

р. 12

Licence : Domaine Public

## Contenus annexes

## 1. À la découverte du terminal

## **Objectif**

• Savoir ouvrir un terminal et exécuter une commande.

## **Mise en situation**

On a l'habitude d'interagir avec les ordinateurs en mode graphique, c'est-à-dire en utilisant essentiellement la souris pour cliquer sur des éléments d'interface pour effectuer des actions. Mais il existe une autre manière d'interagir avec un ordinateur, très utilisée en informatique : le mode texte ou **interface en ligne de commande** (CLI en anglais).

Ce mode d'interaction est très utile pour pouvoir **utiliser un ordinateur à distance**, ce qui est généralement le cas lorsque l'on souhaite administrer un serveur web.

À travers ce module vous allez découvrir le **shell** qui permet de dialoguer avec le système d'exploitation d'une machine. Il existe beaucoup de shells, le plus connu vient du monde Linux et se nomme bash. Vous allez découvrir les commandes de base pour parcourir des répertoires ou éditer des fichiers.

### Terminal ou CLI

Un **terminal**, ou **interface en ligne de commande** (*CLI* en anglais), est une interface hommemachine dans laquelle l'utilisateur interagit avec la machine en mode **texte**. L'utilisateur écrit des **lignes de commande**, la machine les exécute et affiche le résultat des commandes.

Le terme terminal est très général : un terminal peut servir à dialoguer avec un programme informatique, à donner des ordres à un ordinateur, ou à exécuter d'autres programmes.

### Shell

Un **shell** est une interface en ligne de commande permettant de dialoguer avec le système d'exploitation de la machine. On dit qu'il **interprète** les commandes.

## Langages CLI

Il existe au moins autant de shells que de systèmes d'exploitation. Chaque shell propose des commandes spécifiques. Le choix d'un shell se fait surtout par rapport à des critères pratiques (de quoi ai-je besoin ?) et des critères subjectifs (quel shell me semble le plus ergonomique ?).

Az Définition

#### Second Exemple

Az Définition

- Sur Linux, le shell le plus connu et installé par défaut sur la plupart des systèmes s'appelle bash (pour "Bourne Again Shell").
- Sur Windows, il existe trois shells :
  - cmd, le shell historique,
  - powershell, une version plus moderne,
  - et il est possible d'utiliser bash avec le sous-système Linux.
- Sur macOS, le shell installé par défaut s'appelle zsh. Il partage de grandes similarités avec bash.

#### Shells et Windows

Le shell historique cmd de Windows n'est presque plus utilisé, powershell utilise une syntaxe assez différente de la plupart des autres shells. Il est possible d'installer bash sous Windows depuis peu, mais il n'est pas inclus par défaut dans les installations.

#### **Bash et Windows**

La plupart des shells adhèrent à des standards communs, mais ce n'est pas le cas des shells disponibles sur Windows. Pour suivre les exemples et exercices qui suivent, il est recommandé d'activer le sous-système Linux pour Windows 10 et d'utiliser bash, en suivant la partie "Installer le sous-système Windows pour Linux" de cette documentation : docs.microsoft.com/fr-fr/windows/wsl/install-win10

#### **Commandes et Bash**

Cette image montre quelques commandes de base, exécutées par un shell bash sur un système Linux.

## Remarque

la Conseil

Exemple Terminal - stc@hal9017: /tmp/test Fichier Édition Affichage Terminal Onglets Aide stc@hal9017:~\$ cd /tmp/test/ stc@hal9017:/tmp/test\$ pwd /tmp/test stc@hal9017:/tmp/test\$ ls -al total 60 drwxrwxr-x 2 stc stc 4096 mai 2 14:09 . drwxrwxrwt 21 root root 49152 mai 2 14:10 .. -rw-rw-r-- 1 stc stc 97 mai 2 14:09 memo stc@hal9017:/tmp/test\$ cat memo ### Documentation man ### Système de fichier bwq mkdir rm ### Éditeurs stc@hal9017:/tmp/test\$

19

P Remarque

- cd /tmp/test se rend dans le dossier test qui se trouve dans le dossier racine /tmp.
- pwd affiche le dossier où on est situé dans le système de fichier.
- ls -al affiche la liste des fichiers dans le dossier courant.
- cat memo affiche le contenu du fichier memo.

#### Terminal et environnement graphique

- Un ordinateur personnel moderne PC dispose d'une interface graphique et d'une interface terminal : les deux permettent d'effectuer à peu près les mêmes opérations : visualiser des fichiers, les supprimer, ouvrir des applications, etc.
- Un serveur n'offre en général qu'une possibilité d'accès à distance via un terminal. C'est une des raisons pour lesquelles savoir utiliser le terminal est utile.

#### **Ouvrir un terminal sous Linux**

En général (et en particulier sur les systèmes Ubuntu), le raccourci Ctrl+Alt+T ouvre un terminal. Une alternative consiste à chercher Terminal dans la liste des applications.

#### **Ouvrir un terminal sous Windows 10**

Ouvrir la fenêtre Exécuter à l'aide du raccourci Super+R (la touche Super est en général représentée par un logo Windows sur le clavier). Entrer :

- cmd ou powershell dans la fenêtre qui s'est ouverte pour démarrer un terminal Windows
- bash pour ouvrir un shell Bash s'il a été installé

#### **Ouvrir un terminal sous macOS**

Depuis le Launchpad, chercher Terminal et cliquer sur l'icône qui s'affiche.

#### Quelques commandes de base

Ces commandes sont des commandes Bash qui fonctionnent également sous macOS et avec la plupart des autres shells Linux.

- ls -al : lister les fichiers dans le répertoire courant
- pwd : afficher le répertoire courant
- cat *fichier* : afficher le contenu d'un fichier
- cd dossier: se rendre dans un dossier fils du dossier courant
- cd ...: se rendre dans le dossier parent
- echo message : afficher un message

### **G** Syntaxe

C Méthode

Z Méthode

Z Méthode

• man commande : afficher la documentation détaillée d'une commande

#### **Copier/coller dans un terminal**

Les actions « copier » et « coller » sont accessibles en effectuant un clic droit sur la fenêtre d'un terminal. Il est plus rapide d'utiliser des raccourcis clavier pour copier et coller, respectivement :

- Sur Bash et la plupart des shells Linux :Ctrl+Shift+C et Ctrl+Shift+V
- Sur macOS : Command+C et Command+V
- Sur Windows (powershell): Ctrl+C et Ctrl+V

### À retenir

- Un shell, ou par abus de langage un terminal, permet de dialoguer avec le système d'exploitation d'une machine.
- Il existe beaucoup de shells. Le plus connu vient du monde Linux et se nomme bash.
- Un shell permet de se passer du mode graphique, ce qui est souvent indispensable pour travailler sur une machine à distance.

### 2. VPS : serveur dédié virtuel

#### **Objectifs**

- Savoir ce qu'est un VPS
- Savoir créer un VPS chez un hébergeur
- Savoir se connecter à distance sur un VPS avec SSH

#### Serveur

Un **serveur** est un ordinateur accessible depuis Internet, qui rend des **services** aux utilisateurs.

Il se distingue des **ordinateurs personnels** que l'on ne peut pas contacter directement aussi simplement depuis Internet.

#### Utilisation quotidienne des serveurs

- Lorsque je me rends sur le site wikipedia.org<sup>1</sup>, je demande en réalité aux serveurs de Wikipédia de m'envoyer le contenu de la page que je veux afficher.
- Un ami ne peut pas accéder aux fichiers de mon ordinateur personnel : pour les partager, je dois les téléverser sur un **serveur** (envoyer un mail, utiliser un service partage de fichiers, etc.).

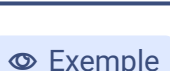

🗄 Rappel

20

#### P Remarque

Tout ordinateur personnel peut être transformé temporairement en serveur, mais on ne traite pas ce cas ici.

### VPS

Un VPS (serveur dédié virtuel, ou *Virtual Private Server*) peut s'envisager comme un serveur réservé à son usage personnel. En réalité, il s'agit d'une partie d'un serveur physique isolée du reste du système : un serveur **virtuel**.

## À quoi sert un VPS ?

Un VPS peut servir :

- à mettre en ligne un site web : serveur Apache, Nginx.
- à travailler à plusieurs sur une même machine : partage de fichier avec SFTP, serveur NextCloud, serveur GitLab.
- à tester et installer d'autres applications web : Etherpad, Mattermost.
- à tester et installer des applications d'Internet : mail.

### Créer un VPS chez un hébergeur

Il existe plusieurs **hébergeurs** professionnels qui proposent la location de VPS, on retrouvera en général les étapes suivantes :

- 1. Se rendre sur le site de l'hébergeur (exemple : gandi.net<sup>2</sup>)
- 2. Choisir une offre (à noter que pour disposer d'un serveur réellement accessible sur Internet par tout le monde, il faut que le VPS soit doté d'une adresse IPv4)
- 3. Choisir le système d'exploitation souhaité, sa version (par exemple : Debian 10)
- 4. Choisir un nom pour identifier le VPS, créer un mot de passe **robuste** pour le compte administrateur et éventuellement associer une clé SSH

🔁 Méthode

• Exemple

Az Définition

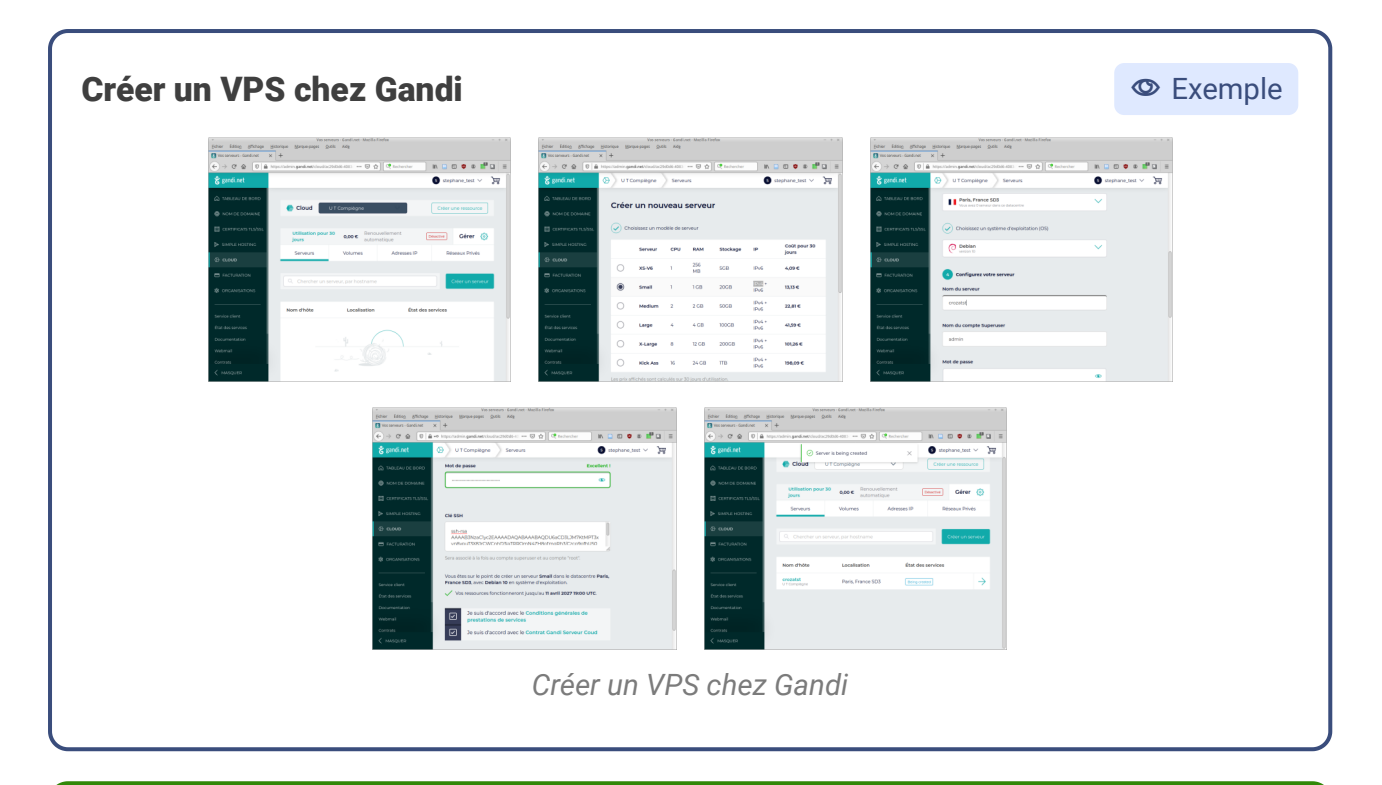

Le VPS est contactable par son **adresse IP**, qui est unique sur Internet et est l'équivalent d'une adresse postale.

On peut utiliser la commande ping pour vérifier qu'un serveur répond bien.

| 1                                                                                                    | Second Exemple |
|----------------------------------------------------------------------------------------------------|----------------|
| Terminal - stph@hal9017: ~                                                                                                    | - • ×          |
| Fichier Édition Affichage Terminal Onglets Aide                                                                                                    |                |
| <pre>stph@hal9017:~\$ ping librecours.net<br/>PING librecours.net (176.31.68.180) 56(84) bytes of data.<br/>64 bytes from ip-180.kelis.fr (176.31.68.180): icmp_seq=1 ttl=53 time=11.3 ms<br/>64 bytes from ip-180.kelis.fr (176.31.68.180): icmp_seq=2 ttl=53 time=11.2 ms<br/>64 bytes from ip-180.kelis.fr (176.31.68.180): icmp_seq=3 ttl=53 time=11.2 ms<br/>64 bytes from ip-180.kelis.fr (176.31.68.180): icmp_seq=4 ttl=53 time=11.9 ms<br/>64 bytes from ip-180.kelis.fr (176.31.68.180): icmp_seq=5 ttl=53 time=11.8 ms<br/>70<br/> librecours.net ping statistics<br/>5 packets transmitted, 5 received, 0% packet loss, time 10ms<br/>rtt min/avg/max/mdev = 11.212/11.599/11.879/0.277 ms<br/>stph@hal9017:~\$ ]</pre> |                |

#### Accéder à un VPS avec SSH

🔁 Méthode

P Remarque

Pour travailler sur un VPS, il faut un moyen de s'y connecter et d'y ouvrir un shell. SSH (*Secure SHell*) est un outil standard qui remplit cette fonction : une fois la connexion établie, on travaille sur un VPS comme on travaille sur un shell local.

Dans un shell local, copier la commande reçue par mail pour ouvrir un shell distant sur le VPS. 1 ssh <super-utilisateur>@<adresse-IP> Accéder à un VPS avec SSH Exemple "Cette commande s'exécute sur mon ordinateur cho Cette commande s'exécute sur mon ordinateur ▶ ssh admin@ )' can't be established. ECDSA key fingerprint is Are you sure you want to continue connecting (yes/no/[fingerprint])? yes admin@ 4.19.0-5-amd64 #1 SMP Debian 4.19.37-5 (2019-06-19) x86\_64 Linux Gandi - Welcome to your new OS image. Documentation : [EN] http://wiki.gandi.net/en/iaas [FR] http://wiki.gandi.net/fr/iaas Configuration file for Gandi : /etc/default/gandi or /etc/sysconfig/gandi - - - - - - - - ] the exact distribution terms for each program are described in the individual files in /usr/share/doc/\*/copyright. Debian GNU/Linux comes with ABSOLUTELY NO WARRANTY, to the extent permitted by applicable law. admin@test:~\$ echo "Cette commande s'exécute sur mon VPS" Cette commande s'exécute sur mon VPS admin@test:~\$ exit logout closed.

Cette image montre une session SSH classique :

- La première commande s'exécute sur l'ordinateur local.
- Après la connexion SSH, les commandes s'exécutent automatiquement sur le VPS distant.
- La commande exit ferme la connexion SSH, les commandes s'exécutent de nouveau sur l'ordinateur local.

#### Autres fournisseurs de VPS français

① Complément

Il existe d'autres fournisseurs de VPS français, comme OVH<sup>3</sup> et Scaleway<sup>4</sup>.

<sup>3.</sup> OVH - https://www.ovh.com/fr/

<sup>4.</sup> Scaleway - https://www.scaleway.com/fr/

### SSH et Windows 10

Windows n'intègre pas SSH par défaut. Il y plusieurs possibilités pour l'installer :

- Suivre le tutoriel de Microsoft<sup>5</sup> pour activer l'utilisation de SSH dans powershell.
- Installer un logiciel tiers, comme PuTTY<sup>6</sup>.
- Utiliser SSH dans un shell Bash, en installant le sous système Linux<sup>7</sup>.

#### Pourquoi louer un VPS et pas un serveur physique ?

#### ⊕ Complément

• Complément

Les VPS répondent à un problème classique : louer un serveur physique impose de choisir des composants adaptés à la puissance voulue. Si les besoins augmentent, il faut changer de machine, ce qui peut être très coûteux.

Les fournisseurs de serveurs ont trouvé une astuce : séparer un serveur physique en plusieurs serveurs **virtuels**, dont la puissance peut être adaptée en fonction des besoins. Pour les utilisateurs, le coût est moindre, et pour les fournisseurs, l'utilisation d'un serveur physique est optimisée.

#### À retenir

- Un VPS est l'équivalent d'un serveur que l'on peut louer pour son usage personnel. Il est accessible depuis Internet.
- SSH permet de se connecter à distance sur son VPS, et d'y exécuter des commandes.
- Il existe plusieurs fournisseurs de VPS français, comme Gandi, OVH ou Scaleway.

<sup>7.</sup> https://docs.microsoft.com/fr-fr/windows/wsl/install-win10

Contenus annexes